# How to... Approve / Reject Pay Notes

#### There are 2 ways to access the pay note for editing purposes. The 1<sup>st</sup> way is to select the edit icon for the corresponding pay item.

| Projects: O                | R BLM 2014(          | 1) Gr <u>Constru</u>   | ictions: Progre       | ss Pay Periods     | <u>5 IN S</u>           |                      |                                                |                          |                            |                        |               | ∢ <u>Retur</u>  | n To Projects (All)   F | Return To List (Progress      | Payment) 🧿           |
|----------------------------|----------------------|------------------------|-----------------------|--------------------|-------------------------|----------------------|------------------------------------------------|--------------------------|----------------------------|------------------------|---------------|-----------------|-------------------------|-------------------------------|----------------------|
| Project In                 | To Design            | Constructio            | n Account             |                    |                         |                      | -ilu Deserte V r                               |                          | Volaina                    | C                      | ·             |                 |                         |                               |                      |
| Core                       | Contract Sta         | Tus Progres            | s Payment             |                    | rs Labor/Equip          | Deried               | ally Reports 1                                 | Daily Diary              | Claims                     | Contract Mod           | ifications 1  |                 |                         |                               |                      |
| Gra                        | nd Summary           | Y Pay Notes            | Y Pay Note St         | immaries ( No      | on CM Pay Items         | Period               | Account Pro                                    | ogress Pay               | ment Tracking              | 1 /                    |               |                 |                         |                               |                      |
| Proj                       | ject Number          | : OR BLM 201           | 4(1) <b>Proje</b>     | ct Name: Griz      | zzly Mountain Roa       | ad Resurfa           | cing Contrac                                   | ct Number                | : DTFH70-1                 | 4-C-12345              | States: OR    |                 |                         |                               |                      |
| Pay Period<br>Start Dat    | d Number: 5<br>e: Au | gust 18, 2014          |                       |                    |                         |                      |                                                | Pay<br>En                | /ment Type: I<br>d Date: S | nitial<br>September 17 | , 2014        |                 |                         |                               |                      |
| Search Fi                  | lters:               |                        |                       |                    |                         |                      |                                                |                          |                            | T                      | o orar        | ngo cir         |                         |                               |                      |
| Keyword                    |                      |                        |                       |                    |                         |                      |                                                |                          |                            |                        | le Ulai       | ige cli         |                         | Sta                           | tus 🔘 Draft          |
| Contract<br>Mods           | [select] 💌           |                        |                       | clear              |                         |                      |                                                |                          |                            | ir                     | dicate        | s if a p        | ау                      |                               | Pending              |
|                            |                      |                        |                       |                    |                         |                      |                                                |                          |                            | n                      | ote is i      | n the           |                         | Part                          | Processed            |
|                            |                      |                        |                       |                    |                         |                      |                                                |                          |                            | fc                     | ollowin       | g statu         | ises:                   | Cont                          | ract  No             |
|                            |                      |                        |                       |                    |                         |                      |                                                |                          |                            |                        | Draft         | •               |                         |                               |                      |
| Apply Sea                  | irch                 |                        |                       |                    |                         |                      |                                                |                          |                            |                        | Dian          |                 |                         |                               |                      |
|                            |                      |                        |                       |                    |                         |                      |                                                |                          |                            | •                      | Pend          | ing Re          | view                    |                               |                      |
| Contract Aı<br>\$680,295.8 | mount:<br>30         | Revised C<br>\$896,754 | Contract Amoui<br>.98 | nt: Ci<br>\$(      | urrent Approved<br>).00 | Amount:              | Progress Pa<br>Previous Paid I<br>\$162,441.60 | yment Peri<br>Expenditur | od Totals<br>re: 1         | o Date                 | Rejec         | ted             |                         | Percent Work Comp<br>14.125 % | leted:               |
| Close Go                   | overnment Re         | ceiving Report         | Progress Paym         | ent Report P       | ogress Payment F        | eport (Con           | tractor Version)                               | Items 1                  | 20 of 55                   |                        |               |                 |                         | Jump 1                        | ▼   <u>Next &gt;</u> |
|                            |                      |                        | Contract              | Quantities         |                         | Revise               | d Quantities                                   |                          | Curren                     | t Quantities           |               |                 | Probabl                 | e Quantities                  |                      |
|                            | Line # v             | Quantity <b>*</b>      | Unit Price <b>*</b>   | Pay Units <b>v</b> | Amount v                | QTY                  | Amount                                         | Current                  | Previous                   | To Date                | Amount        | <u>Comp %</u> ▼ | Probable QTY            | Probable Amount               | <u>0/U %</u> ▼       |
| <b>a</b>                   | Pay Item             | <u>#</u> ▼:15101-00    |                       | СМ #:              | Pay Item Typ            | <u>e</u> ▼:N         | Description: M                                 | OBILIZATI                | ON                         |                        |               |                 |                         |                               |                      |
| <b>U</b> ()                | A0020                | All                    | \$75,000.00           | LPSM               | \$75,000.00             | 100%                 | \$75,000.00                                    | \$0.00                   | \$5,000.00                 | \$5,000.0              | 0 \$5,000.00  | 6.67            | 100%                    | \$75,000.00                   | 0.00                 |
|                            | <u>Pay Item</u>      | <u>#</u> ▼:15201-00    | 000                   | CM #:              | <u>Pay Item Typ</u>     | <u>e</u> ▼:N         | Description: C                                 | ONSTRUCT                 | ION SURVEY                 | AND STAKIN             | G             |                 |                         |                               |                      |
|                            | A0040                | All                    | \$69,000.00           | LPSM               | \$69,000.00             | 100%                 | \$69,000.00                                    | \$0.00                   | \$11,368.00                | \$11,368.0             | 0 \$11,368.00 | 16.48           | 100%                    | \$69,000.00                   | 0.00                 |
|                            | Pay Item             | <u>#</u> ▼:15301-00    | 010                   | CM #:              | Pay Item Typ            | <u>e</u> <b>₹:</b> N | Description: Co                                | ONTRACTO                 | R QUALITY C                |                        | ASSURANCE     |                 |                         |                               |                      |
| 40                         | A0 60                | All                    | \$27,000.00           | LPSM               | \$27,000.00             | 100%                 | \$27,000.00                                    | \$0.00                   | \$14,600.00                | \$14,600.0             | 0 \$14,600.00 | 54.07           | 100%                    | \$27,000.00                   | 0.00                 |
|                            |                      |                        |                       |                    | lte ta a co             |                      |                                                |                          |                            |                        |               |                 |                         |                               |                      |

approve individual pay notes.

#### There are 2 ways to access the pay note for editing purposes. The 2<sup>nd</sup> way is to select the "Pay Notes" tab.

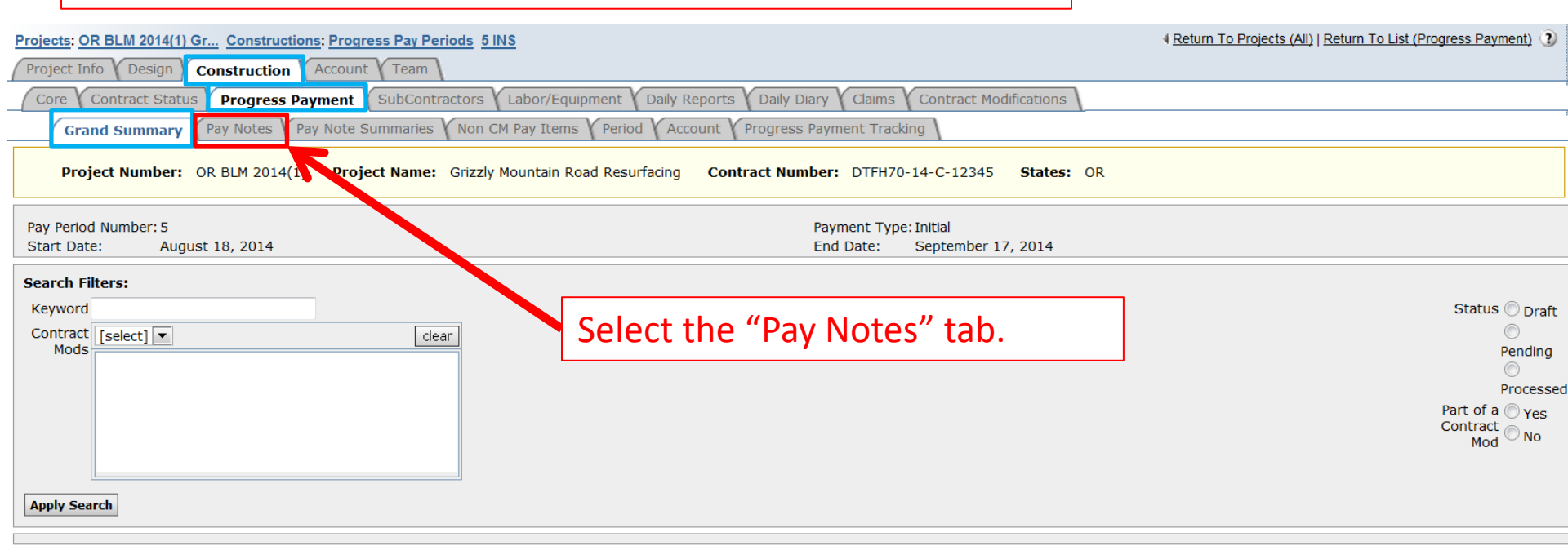

|                      |                 |                        |                        |            |                                                                 |                                                             | Progress Pa    | iyment Peri                                       | od Totals   |             |                                    |          |                               |                      |                |
|----------------------|-----------------|------------------------|------------------------|------------|-----------------------------------------------------------------|-------------------------------------------------------------|----------------|---------------------------------------------------|-------------|-------------|------------------------------------|----------|-------------------------------|----------------------|----------------|
| Contract<br>\$680,29 | Amount:<br>5.80 | Revised (<br>\$896,754 | Contract Amour<br>4.98 | nt:        | Current Approved Amount: Previous Paid E<br>\$0.00 \$162,441.60 |                                                             | Expenditur     | Expenditure: To Date Expenditure:<br>\$162,441.60 |             |             | Probable Amount:<br>\$1,150,014.98 |          | Percent Work Comp<br>14.125 % | leted:               |                |
| Close                | Government Re   | ceiving Report         | Progress Paym          | ent Report | Progress Payment                                                | ogress Payment Report (Contractor Version) Items 1-20 of 55 |                |                                                   |             |             |                                    |          | Jump 1                        | ▼   <u>Next &gt;</u> |                |
| Contract Quantitie   |                 |                        |                        |            | Revised Quantities                                              |                                                             |                | Current Quantities                                |             |             |                                    | Probab   | le Quantities                 |                      |                |
|                      | <u>Line #</u> ▼ | Quantity <b>v</b>      | <u>Unit Price</u> ▼    | Pay Units  | Amount v                                                        | QTY                                                         | Amount         | Current                                           | Previous    | To Date     | Amount                             | Comp % • | Probable QTY                  | Probable Amount      | <u>O/U %</u> ▼ |
|                      | Pay Item        | <b>#▼:</b> 15101-0     | 000                    | CM #       | : <u>Pay Item Ty</u>                                            | <u>e</u> <b>▼:</b> N                                        | Description: M | OBILIZATI                                         | ON          |             |                                    |          |                               |                      |                |
| <b>=</b> 🔾           | A0020           | All                    | \$75,000.00            | LPSM       | \$75,000.00                                                     | 100%                                                        | \$75,000.00    | \$0.00                                            | \$5,000.00  | \$5,000.00  | \$5,000.00                         | 6.67     | 100%                          | \$75,000.00          | 0.00           |
|                      | Pay Item        | # <b>*:</b> 15201-0    | 000                    | CM #       | : Pay Item Typ                                                  | <u>e</u> ▼:N                                                | Description: C | ONSTRUCT                                          | ION SURVEY  | AND STAKING |                                    |          |                               |                      |                |
| •                    | () A0040        | All                    | \$69,000.00            | LPSM       | \$69,000.00                                                     | 100%                                                        | \$69,000.00    | \$0.00                                            | \$11,368.00 | \$11,368.00 | \$11,368.00                        | 16.48    | 100%                          | \$69,000.00          | 0.00           |
|                      | Pay Item        | <b># - :</b> 15301-0   | 010                    | CM #       | Pay Item Typ                                                    | <u>e</u> <b>▼:</b> N                                        | Description: C | ONTRACTO                                          | R QUALITY C | ONTROL AND  | ASSURANCE                          |          |                               |                      |                |
| 1                    | A0060           | All                    | \$27,000.00            | LPSM       | \$27,000.00                                                     | 100%                                                        | \$27,000.00    | \$0.00                                            | \$14,600.00 | \$14,600.00 | \$14,600.00                        | 54.07    | 100%                          | \$27,000.00          | 0.00           |

# To quickly find pay notes, use filters as appropriate.

| Projects: OR BLM 2014(1)                                                        | Gr Construction     | is: Progress Pay Per              | riods <u>5 INS</u>   |                                          |                                        |                               |                         | eturn To List (Main) 📀            |  |  |  |
|---------------------------------------------------------------------------------|---------------------|-----------------------------------|----------------------|------------------------------------------|----------------------------------------|-------------------------------|-------------------------|-----------------------------------|--|--|--|
| Project Info Design                                                             | Construction        | Account Team                      |                      |                                          |                                        |                               |                         |                                   |  |  |  |
| Core Contract State                                                             | Progress Pa         | yment SubContr                    | actors Labor/Equip   | oment V Daily Reports V Daily Diary V Cl | aims Contract Modifi                   | cations                       |                         |                                   |  |  |  |
| Grand Summary                                                                   | Pay Notes Pa        | y Note Summaries                  | Non CM Pay Items     | V Period V Account V Progress Payment    | Tracking                               | t                             |                         |                                   |  |  |  |
|                                                                                 |                     |                                   |                      |                                          | - 1                                    |                               |                         |                                   |  |  |  |
| Project Number:                                                                 | OR BLM 2014(1)      | Project Name:                     | Grizzly Mountain Ro  | ad Resurfacing Contract Number: D        | FH70-14-C-12345                        | States: OR                    | <b>V</b>                |                                   |  |  |  |
| Search Filters:                                                                 |                     |                                   |                      |                                          |                                        |                               |                         |                                   |  |  |  |
| Line Number A004                                                                | 0:15201-0000 N C    | CONSTRUCTION SUF                  | VEY AND STAKING      |                                          | ▼ FHWA I                               | nspector                      |                         |                                   |  |  |  |
| Pay Item Number                                                                 |                     |                                   |                      |                                          | <ul> <li>Contractor I</li> </ul>       | nspector                      | ~                       |                                   |  |  |  |
| Pay Item Type Status O Draft O Pending Review O Approved O Rejected O Finalized |                     |                                   |                      |                                          |                                        |                               |                         |                                   |  |  |  |
| Pay Note Date                                                                   | select              | clear to                          | select               | clear                                    |                                        | Show This Period              | Show All Periods        |                                   |  |  |  |
| Apply Search Clear                                                              |                     |                                   |                      |                                          |                                        |                               |                         |                                   |  |  |  |
| Items 1-1 of                                                                    |                     |                                   |                      |                                          |                                        |                               |                         |                                   |  |  |  |
| Items 1-1 of 1                                                                  |                     |                                   |                      |                                          |                                        |                               |                         |                                   |  |  |  |
| Items 1-1 of 1<br>Actions Pay Note                                              | Line Number         | <u>Pay Item #</u> •               | Pay Item Type        | Description                              | Pay Note Date V                        | Contractor Inspector          | FWHA Inspector •        | <u>Status</u> •                   |  |  |  |
| Items 1-1 of 1<br>Actions Pay Note                                              | Line Number         | Pay Item # ▼<br>15201-0000        | <b>Pay Item Type</b> | Description CONSTRUCTION SURVEY AND      | Pay Note Date ▼<br>Aug 19, 2014        | Contractor Inspector *        | FWHA Inspector •        | Status <b>•</b><br>Pending Review |  |  |  |
| Items 1-1 of 1<br>Actions Pay Note                                              | Line Number         | Pay Item # ▼<br>15201-0000        | <b>Pay Item Type</b> | Description<br>CONSTRUCTION SURVEY AND   | <u>Pay Note Date</u> ▼<br>Aug 19, 2014 | Contractor Inspector <b>v</b> | FWHA Inspector <b>v</b> | Status <b>•</b><br>Pending Review |  |  |  |
| Items 1-1 of 1<br>Actions Pay Note                                              | Line Number         | Pay Item # •<br>15201-0000        | Pay Item Type        | Description<br>CONSTRUCTION SURVEY AND   | Pay Note Date v<br>Aug 19, 2014        | Contractor Inspector <b>v</b> | FWHA Inspector V        | Status <b>v</b><br>Pending Review |  |  |  |
| Items 1-1 of 1<br>Actions Pay Note<br>S 54<br>Items 1-1 of 1                    | Line Number<br>0040 | Pay Item # *<br>15201-0000        | Pay Item Type        | Description CONSTRUCTION SURVEY AND      | Pay Note Date V<br>Aug 19, 2014        | <u>Contractor Inspector</u> ▼ | FWHA Inspector <b>v</b> | Status <b>v</b><br>Pending Review |  |  |  |
| Items 1-1 of 1<br>Actions Pay Note<br>S 54<br>Items 1-1 of 1                    | Line Number<br>0040 | Pay Item # *           15201-0000 | Pay Item Type        | Description CONSTRUCTION SURVEY AND      | Pay Note Date V<br>Aug 19, 2014        | Contractor Inspector V        | FWHA Inspector <b>v</b> | Status v<br>Pending Review        |  |  |  |
| Items 1-1 of 1<br>Actions Pay Note<br>S 54<br>Items 1-1 of 1                    | Line Number         | Pay Item # v<br>15201-0000        | Pay Item Type        | Description CONSTRUCTION SURVEY AND      | Pay Note Date v<br>Aug 19, 2014        | Contractor Inspector v        | FWHA Inspector <b>v</b> | Status <b>v</b><br>Pending Review |  |  |  |
| Items 1-1 of 1<br>Actions Pay Note<br>S 54<br>Items 1-1 of 1                    | Line Number         | Pay Item # ▼<br>15201-0000        | Pay Item Type N      | Description CONSTRUCTION SURVEY AND      | Pay Note Date v<br>Aug 19, 2014        | Contractor Inspector <b>v</b> | FWHA Inspector <b>v</b> | Status <b>v</b><br>Pending Review |  |  |  |

Pay Note Status:

- Draft Pay note has not been submitted to PE (can still be deleted)
- Pending Review Pay note has been submitted to PE, but not reviewed / approved by PE
- Approved Pay note has been approved by PE
- Rejected Pay note has been rejected by PE
- Finalized Pay note has been added for payment (can only access by selecting the "Pay Notes" tab)

| Projects: OR BLM 2014(1)                                       | Gr Constructions | : Progress Pay Per | iods <u>5 INS</u>     |                                          |                                   |                              | A Return To Projects (All)   R | eturn To List ( <mark>1</mark> ain) 📀 |  |  |  |
|----------------------------------------------------------------|------------------|--------------------|-----------------------|------------------------------------------|-----------------------------------|------------------------------|--------------------------------|---------------------------------------|--|--|--|
| Project Info Design                                            | Construction 7   | Account Team       |                       |                                          |                                   |                              |                                |                                       |  |  |  |
| Core Contract Statu                                            | Progress Pay     | ment SubContra     | actors 🗸 Labor/Equipr | nent V Daily Reports V Daily Diary V Cla | aims Contract Modific             | ations                       |                                |                                       |  |  |  |
| Grand Summary                                                  | Pay Notes Pay    | Note Summaries     | Non CM Pay Items      | Period Account Progress Payment          | Tracking                          |                              |                                |                                       |  |  |  |
| Project Number:                                                | OR BLM 2014(1)   | Project Name:      | Grizzly Mountain Roa  | d Resurfacing Contract Number: DI        | FFH70-14-C-12345                  | States: OR                   |                                |                                       |  |  |  |
| Search Filters:                                                |                  |                    |                       |                                          |                                   |                              |                                |                                       |  |  |  |
| Line Number A0040:15201-0000 N CONSTRUCTION SURVEY AND STAKING |                  |                    |                       |                                          |                                   |                              |                                |                                       |  |  |  |
| Pay Item Number                                                |                  |                    |                       |                                          | <ul> <li>Contractor Ir</li> </ul> | spector                      | ·                              |                                       |  |  |  |
| Pay Item Type                                                  | -                |                    |                       |                                          |                                   | Status 🔘 Draft 🔘 Pending Rev | view 🔘 Approved 🔘 Reje         | cted 🔘 Final ced                      |  |  |  |
| Pay Note Date                                                  | select           | clear to           | select                | ear                                      |                                   | Show This Period             | Show All Periods               |                                       |  |  |  |
| Apply Search Clear                                             |                  |                    |                       |                                          |                                   |                              |                                |                                       |  |  |  |
| Items 1-1 of 1                                                 |                  |                    |                       |                                          |                                   |                              |                                |                                       |  |  |  |
| Actions Pay Note •                                             | Line Number      | Pay Item # •       | Pay Item Type         | Description                              | Pay Note Date •                   | Contractor Inspector         | FWHA Inspector                 | <u>Status</u> v                       |  |  |  |
| R 📝 54                                                         | A 0040           | 15201-0000         | N                     | CONSTRUCTION SURVEY AND                  | Aug 19, 2014                      |                              |                                | Pending Review                        |  |  |  |
| Items 1-1                                                      | Items 1-1        |                    |                       |                                          |                                   |                              |                                |                                       |  |  |  |
|                                                                |                  |                    |                       |                                          |                                   |                              |                                |                                       |  |  |  |

Select the 'edit icon' to edit the pay note, submit pay note to PE, or to approve / reject the pay note.

| Projects: OR BLM 2014(1                     | ) Gr Constructions: Pro                                                                                                    | ogress Pay F                                                                                                    | Periods <u>5 INS: Pay</u>                                                          | Note                                               |                                                                                                    |                 |                       | 4 <u>Ret</u>                                                                 | urn To Projects (All)   Return To List (Pay Notes) 🧿                                                            |            |
|---------------------------------------------|----------------------------------------------------------------------------------------------------|----------------------------------------------------------------------------------------------------|------------------------------------------------------------------------------------|----------------------------------------------------|----------------------------------------------------------------------------------------------------|-----------------|-----------------------|------------------------------------------------------------------------------|----------------------------------------------------------------------------------------------------|------------|
| Core Contract Stat                          | Construction Accounts                                                                                                    | t SubCor                                                                                                    | ntractors Labor/                                                                   | Equipment                                          | Daily Reports V Dail                                                                                                    | y Diary Claims  | Contract Mo           | Pay Notes mu                                                                 | ist be reviewed and                                                                                             | k          |
| Project Number:                             | OR BLM 2014(1) Pr                                                                                                    | oject Name                                                                                                    | e: Grizzly Mounta                                                                  | in Road Resurt                                     | facing Contract N                                                                                                    | umber: DTFH     | 70-14-C-12345         | approved by                                                                  | FHWA. <u>All pay note</u>                                                                                       | <u>25</u>  |
| Save & Close Save C                         | ancel Cancel & Close A                                                                                                    | Approve Re                                                                                                    | eject Print Previe                                                                 | w Print Previ                                      | ew (Contractor Versio                                                                                                    | n)              |                       | must be appr                                                                 | <u>oved in order to</u>                                                                                         |            |
| Contractor Pay Note                         | 2                                                                                                    |                                                                                                    |                                                                                    |                                                    |                                                                                                    |                 |                       | process the e                                                                | stimate for paymer                                                                                              | <u>nt.</u> |
| Pay Note:<br>Period:<br>Description: CONSTR | 54 INS Pay It<br>5 INS Pay It<br>UCTION SURVEY AND ST                                                                                                    | em Numbe<br>em Type:<br>AKING                                                                                                    | r:                                                                                 | 1520:<br>Norm                                      | 1-0000<br>al pay item                                                                                                    | Line I<br>Conti | Number:<br>act Mod #: | A 0040                                                                       | By: BrieCCL Van Cleave                                                                                          |            |
|                                             | Contract (                                                                                                    | Quantities                                                                                                    |                                                                                    | Re                                                 | vised Quantities                                                                                                    |                 | Probables             |                                                                              | Pay Note Submitted for Review by BrieCCL                                                                        |            |
| Acct Quantity                               | Unit Price                                                                                                    | Unit                                                                                                    | Amount                                                                             | Qty                                                | Amount                                                                                                    | Quantity        | Amount                | % Over / Under                                                               | Van Cleave<br>on 08-19-2014 at 7:21 pm                                                                          |            |
| 100%                                        | \$69,000.00                                                                                                    | LPSM                                                                                                    | \$69,000.00                                                                        | 100%                                               | \$69,000.00                                                                                                    | 100%            | \$69,000.00           | 0.00                                                                         |                                                                                                    |            |
| CON01 100%                                  | \$69,000.00                                                                                                    | LPSM                                                                                                    | \$69,000.00                                                                        | 100%                                               | \$69,000.00                                                                                                    | 100%            | \$69,000.00           | 0.00                                                                         |                                                                                                    |            |
| Pay Note Date*:<br>Entries:                 | 08-19-2014 self<br>Pay Note Entry #<br>Work Date Start Da<br>08-19-2014 self<br>Work Date End Dat<br>08-19-2014 self<br>Cocation/Description<br>Per 152.06 payment<br>Total Bid \$896,754<br>Work Completed to<br>Construction Surver<br>5.5% of \$69,000 =<br>CON01 Main account | act clear<br>ate*:<br>elect clear<br>e*:<br>elect clear<br>n*:<br>t is prorated<br>.98<br>date is \$16:<br>y and Stakir<br>\$3,795<br>It Quantity | B I U<br>B I U<br>I based on the total<br>2,441.60 = 5.5%<br>Ing Bid Item Total is | ままままま<br>work complete<br>\$69,000<br>Chain CON01- | ■ 🚯 💷 🍄 •<br>.d.<br><con02-con03:< td=""><td></td><td>*</td><td>Reviews and<br/>notes based<br/>Dates wo<br/>Location<br/>Correct 0<br/>Calculati</td><th>d approves the pay<br/>d on the following:<br/>orked<br/>/ Description of wo<br/>Quantities<br/>ons<br/>ned documents</th><td>ork</td></con02-con03:<> |                 | *                     | Reviews and<br>notes based<br>Dates wo<br>Location<br>Correct 0<br>Calculati | d approves the pay<br>d on the following:<br>orked<br>/ Description of wo<br>Quantities<br>ons<br>ned documents | ork        |
|                                             | \$ 3795                                                                                                    | ns:                                                                                                    | <b>B</b> <i>I</i> <u>U</u>                                                         | 15 0 Q I                                           | I î 🗐 🦑 •                                                                                                    |                 | /                     |                                                                              |                                                                                                    |            |

## Pay note continued:

| CON01 Main account Qu<br>Total Pay Note Quantity:<br>Total Production Days:<br>Production Rate:<br>Measured By*: | uantity: \$3,795.00<br>\$3,795.00<br>1<br>\$3,795.00/Day<br>BrieCCL Van Cleave ▼ |                                            | <ul> <li>Verify the following:</li> <li>Account Quantities</li> <li>Production rates</li> <li>FHWA inspector</li> </ul> |
|----------------------------------------------------------------------------------------------------|----------------------------------------------------------------------------------|--------------------------------------------|----------------------------------------------------------------------------------------------------|
| FHWA Inspector:<br>Contractor Inspector:<br>Interim/Final*:<br>Entire Pay Note for Info<br>Only:                 | Interim Final  Add Document                                                      | <                                          | <ul> <li>Contractor Inspector</li> <li>Interim/Final</li> <li>Check supporting documentation</li> </ul>                 |
| Documentation:<br>Reference:                                                                                     | B                                                                                | / ॻ॒ इ इ च ≣ 🛅 🗊 🍄 •                       |                                                                                                    |
| Save & Close Save Cance                                                                                          | el Cancel & Close Approve Reject Prin                                            | t Preview Print Preview (Contractor Versio | n)                                                                                                    |

If any changes are made, press Save.

| Projects: OR E                                    | BLM 2014(1)   | Gr Constructions: Prog                                 | ress Pay P                           | eriods <u>5 INS</u> : Pay No | ote          |                       |                  |                                         | 4 <u>Retur</u>               | n To Projects (All)   Return To List (Pay N                                                                                                    | lotes) 🥐             |  |  |
|---------------------------------------------------|---------------|--------------------------------------------------------|--------------------------------------|------------------------------|--------------|-----------------------|------------------|-----------------------------------------|------------------------------|----------------------------------------------------------------------------------------------------|----------------------|--|--|
| Project Info                                      | ( Design      | Construction Account                                   | nt Y Team                            |                              |              |                       |                  |                                         |                              |                                                                                                    |                      |  |  |
| Core Cor                                          | ntract Status | Y Progress Payment                                     | SubCont                              | tractors ( Labor/Ec          | uipment (    | Daily Reports V Dail  | y Diary 👔 Claims | Contract Modifica                       | tions                        |                                                                                                    | -                    |  |  |
| Grand                                             | Summary       | Pay Notes Pay Note                                     | Summaries                            | Non CM Pay Iter              | ns ( Period  | Account Y Progr       | ess Payment Tra  | cking                                   |                              |                                                                                                    |                      |  |  |
| Project                                           | t Number:     | OR BLM 2014(1) Pro                                     | ject Name                            | Grizzly Mountain             | Road Resur   | facing Contract N     | umber: DTFH7     | 0-14-C-12345 <b>St</b>                  | ates: OR                     |                                                                                                    |                      |  |  |
| Save & Close                                      | Save Can      | cel Cancel & Close Ar                                  | prove Rej                            | ect Print Preview            | Print Previ  | ew (Contractor Versio | n)               |                                         | * indicates a required field | Pay Note Info                                                                                                    | _                    |  |  |
| Contractor<br>Pay Note:<br>Period:<br>Description | Pay Note      | 54 INS Pay Ite<br>5 INS Pay Ite<br>TION SURVEY AND STA | <b>m Number<br/>m Type:</b><br>.KING | :                            | 1520<br>Norm | 1-0000<br>al pay item | Line I<br>Contr  | lumber:<br>act Mod #:                   | A 0040                       | Created: 08-19-2014 16:15:01<br>By: <u>BrieCCL Van Cleave</u><br>Modified: 08-19-2014 16:21:12<br>By: <u>BrieCCL Van Cleave</u><br>Approval Information |                      |  |  |
|                                                   |               | Contract Q                                             | uantities                            |                              | Re           | vised Quantities      |                  | Probables                               |                              | Pay Note Submitted for Review by                                                                                                    | BrieCCL              |  |  |
| Acct                                              | Quantity      | Unit Price                                             | Unit                                 | Amount                       | Qty          | Amount                | Quantity         | Amount                                  | % Over / Under               | Va<br>on 08-19-2014 at                                                                                                    | an Cleave<br>7:21 pm |  |  |
|                                                   | 100%          | \$69,000.00                                            | LPSM                                 | \$69,000.00                  | 100%         | \$69,000.00           | 100%             | \$69,000.00                             | 0.00                         |                                                                                                    |                      |  |  |
| CON01                                             | 100%          | \$69,000.00                                            | LPSM                                 | \$69,000.00                  | 100%         | \$69,000.00           | 100%             | \$69,000.00                             | 0.00                         |                                                                                                    |                      |  |  |
| Pay Note Da                                       | ite*:         | 08-19-2014 selec                                       | t clear                              | 1                            |              |                       |                  |                                         |                              |                                                                                                    |                      |  |  |
| Entries:                                          |               | Davi Nata Catari #1                                    |                                      |                              |              |                       |                  |                                         |                              |                                                                                                    |                      |  |  |
|                                                   |               | Work Date Start Dat                                    | ·o*•                                 | _                            | _            | _                     | _                |                                         |                              |                                                                                                    |                      |  |  |
|                                                   |               | 08-19-2014 sele                                        | ect clear                            | -                            |              |                       |                  |                                         | has coveral a                | ontions for a n                                                                                                    | ~~                   |  |  |
|                                                   |               | Work Date End Date                                     | *:                                   |                              |              |                       |                  | The PE                                  | nas several C                | phons for a p                                                                                                    | ay                   |  |  |
|                                                   |               | 08-19-2014 sele                                        | ect clear                            | •                            |              |                       |                  | note th                                 | nat is nending               | review.                                                                                                    |                      |  |  |
|                                                   |               | Location/Description                                   | *:                                   |                              |              |                       |                  |                                         | iat is periorite             |                                                                                                    |                      |  |  |
|                                                   |               |                                                        |                                      | B <i>I</i> <u>U</u> ≣        | F ₹ ₹        | 🗏 🛅 🗐 💝 -             |                  | <ul> <li>Accept the pay note</li> </ul> |                              |                                                                                                    |                      |  |  |
|                                                   |               | Per 152.06 payment                                     | is prorated                          | based on the total w         | ork complete | ed.                   |                  |                                         |                              | and the second second second second second second second second second second second second second second second                                        | _                    |  |  |
|                                                   |               | Total Bid \$896,754.9<br>Work Completed to o           | 18<br>Jate is \$162                  | ,441.60 = 5.5%               |              |                       |                  | <ul> <li>ACC</li> </ul>                 | ept the pay n                | ote with notes                                                                                                    | S                    |  |  |
|                                                   |               | Construction Survey                                    | and Staking                          | g Bid Item Total is \$6      | 9,000        |                       |                  | ∣∙ Reje                                 | ect the pay no               | ote                                                                                                    |                      |  |  |
|                                                   |               | 5.5% of \$69,000 =\$                                   | 3,795                                |                              |              |                       |                  |                                         | • •                          |                                                                                                    |                      |  |  |
|                                                   |               |                                                        |                                      |                              |              |                       |                  |                                         |                              |                                                                                                    |                      |  |  |
|                                                   |               | CON01 Main accoun                                      | t Ouantity                           | - Part of Account Ch         | ain CON01-   | CON02-CON03:          |                  |                                         |                              |                                                                                                    |                      |  |  |
|                                                   |               | \$ 3795                                                | (,                                   |                              |              |                       |                  |                                         |                              |                                                                                                    |                      |  |  |
|                                                   |               | Info Only:                                             |                                      |                              |              |                       |                  |                                         |                              |                                                                                                    |                      |  |  |
|                                                   |               |                                                        |                                      |                              |              |                       |                  |                                         |                              |                                                                                                    |                      |  |  |
|                                                   |               | Remarks/Calculations                                   | s:                                   |                              |              |                       |                  |                                         |                              |                                                                                                    |                      |  |  |
|                                                   |               |                                                        |                                      | B I U                        | F 🖩 🗐 I      | 🗏 🛅 🗐 💝 -             |                  |                                         |                              |                                                                                                    |                      |  |  |
|                                                   |               |                                                        |                                      |                              |              |                       |                  |                                         |                              |                                                                                                    |                      |  |  |
|                                                   |               |                                                        |                                      |                              |              |                       |                  |                                         |                              |                                                                                                    |                      |  |  |
|                                                   |               |                                                        |                                      |                              |              |                       |                  |                                         |                              |                                                                                                    |                      |  |  |
|                                                   |               |                                                        |                                      |                              |              |                       |                  |                                         |                              |                                                                                                    |                      |  |  |
|                                                   |               |                                                        |                                      |                              |              |                       |                  |                                         |                              |                                                                                                    |                      |  |  |
|                                                   |               |                                                        |                                      |                              |              |                       |                  | 1.                                      |                              |                                                                                                    |                      |  |  |
|                                                   |               | D-1-t-                                                 |                                      |                              |              |                       |                  |                                         |                              |                                                                                                    |                      |  |  |
|                                                   |               | Delete                                                 |                                      |                              |              |                       |                  |                                         |                              |                                                                                                    |                      |  |  |

## Pay note continued:

|                                   |                                                                      | All notes should be added under                                             |
|-----------------------------------|----------------------------------------------------------------------|-----------------------------------------------------------------------------|
| CON01 Main account Q              | uantity: \$3,795.00                                                  | <ul> <li>If any changes were made in calculations and quantities</li> </ul> |
| Total Pay Note Quantity:          | \$3,795.00                                                           | Reason for rejecting paynote                                                |
| Total Production Days:            | 1                                                                    | If the PE added any additional                                              |
| Production Rate:                  | \$3,795.00/Day                                                       | information or pictures                                                     |
| Measured By*:                     | BrieCCL Van Cleave                                                   | Information or pictures                                                     |
| FHWA Inspector:                   |                                                                      | <ul> <li>Why a pay note is marked for</li> </ul>                            |
| Contractor Inspector:             | ▼                                                                    | "Information Only"                                                          |
| Interim/Final*:                   | ◉ Interim <sup>©</sup> Final                                         | mermation only                                                              |
| Entire Pay Note for Info<br>Only: |                                                                      |                                                                             |
| Supporting<br>Documentation:      | Add Document                                                         |                                                                             |
| Reference:                        | B / U 📑 🗃 🗮 🔯 🗐 🖏                                                    | 9 -                                                                         |
|                                   |                                                                      |                                                                             |
| Save & Close Save Can             | el Cancel & Close Approve Reject Print Preview Print Preview (Contra | ctor Version )                                                              |

#### Pay note continued:

| CON01 Main account Q              | uantity: \$3,795.00                                          |                        |                                |          |
|-----------------------------------|--------------------------------------------------------------|------------------------|--------------------------------|----------|
| Total Pay Note Quantity:          | \$3,795.00                                                   |                        |                                |          |
| Total Production Days:            | 1                                                            | ]                      | Very environment entire new m  |          |
| Production Rate:                  | \$3,795.00/Day                                               |                        | You can also mark entire pay r | iote     |
| Measured By*:                     | BrieCCL Van Cleave                                           |                        | "For Information Only". If mai | rked for |
| FHWA Inspector:                   |                                                              |                        | "For information Only" the pa  | v note   |
| Contractor Inspector:             |                                                              |                        |                                | , note   |
| Interim/Final*:                   | 🖲 Interim 🔘 Final                                            |                        | will not be included for payme | ent.     |
| Entire Pay Note for Info<br>Only: |                                                              |                        | (Will be labeled as I/O on Pay | Note     |
| Supporting<br>Documentation:      | Add Document                                                 |                        | Summary.) After being marke    | d, the   |
| Reference:                        | ₿ / <u>₩</u> ≣ ≣ ≣                                           | 1 🗐 💝 -                | pay note must be approved.     |          |
|                                   |                                                              | [                      |                                |          |
|                                   |                                                              |                        | If the pay note is marked      |          |
|                                   |                                                              |                        | "For Information Only," put    |          |
|                                   |                                                              |                        | an explanation in              |          |
|                                   |                                                              |                        | "Deference"                    |          |
| Save & Close Save Can             | el Cancel & Close Approve Reject Print Preview Print Preview | v (Contractor Version) | Reference.                     |          |

Pay notes marked as "For Information Only" will not be included in the production rate calculations. Total Production Days may need to be edited to reflect the smaller quantity.

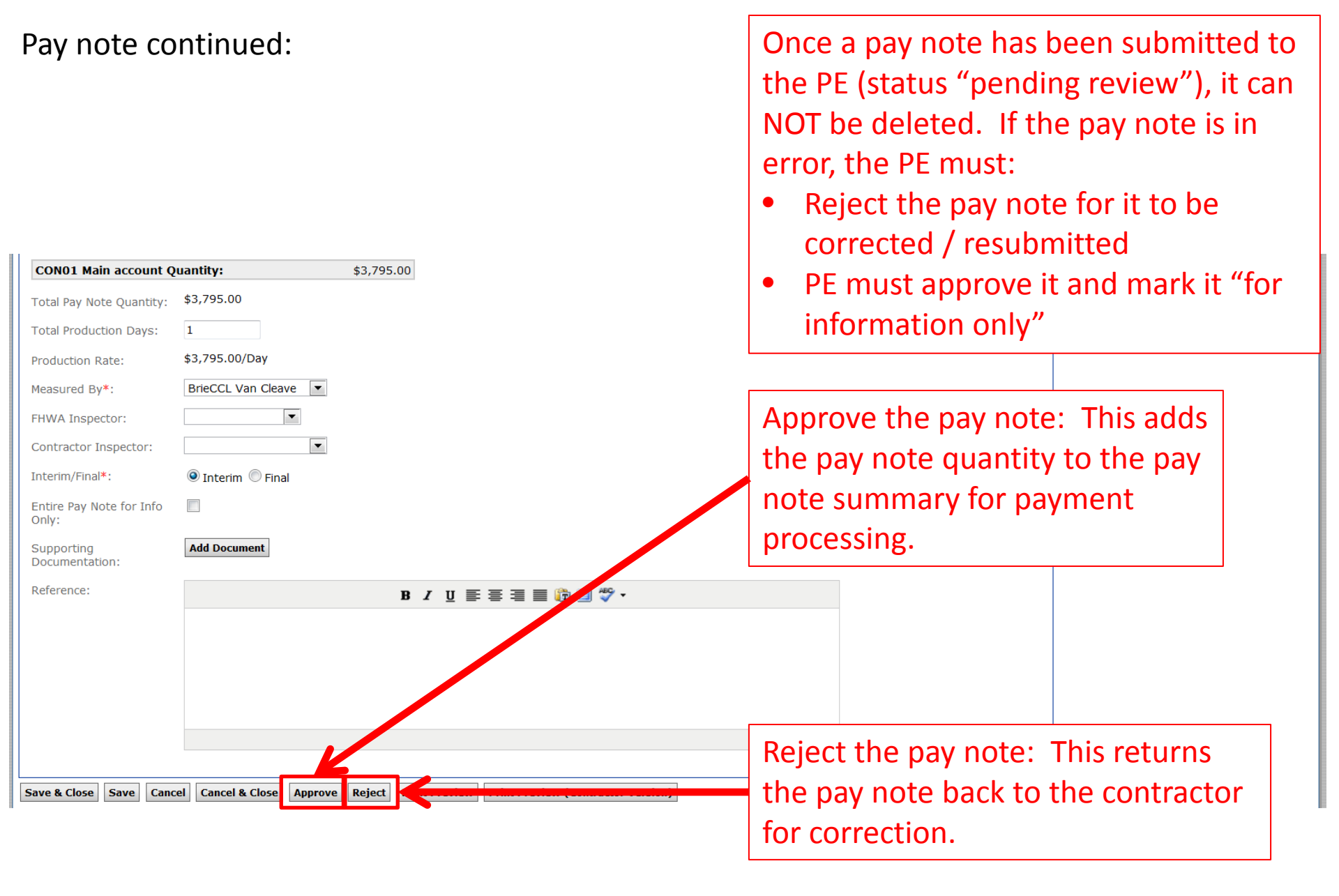

|                          |                   |                     |                        |                                               |                           | Even                          | if the pay              |                 |
|--------------------------|-------------------|---------------------|------------------------|-----------------------------------------------|---------------------------|-------------------------------|-------------------------|-----------------|
|                          |                   |                     |                        |                                               |                           | note                          | is in                   |                 |
|                          |                   |                     |                        |                                               |                           | "Ann                          | roved" stati            | 15              |
|                          |                   |                     |                        |                                               |                           |                               |                         |                 |
| Projects: OR BLM 2014(1) | Gr Constructions: | Progress Pay Period | ds <u>5 INS</u>        |                                               |                           | the F                         | PE can reject           | it. 抐 🕐         |
| Project Info Design      | Construction      | ccount Team         |                        |                                               |                           |                               |                         |                 |
| Core Contract Status     | Progress Payn     | ent SubContract     | ors 🗸 Labor/Equipme    | nt V Daily Reports V Daily Diary V Cl         | aims Contract Modificatio | ons                           |                         |                 |
| Grand Summary            | Pay Notes Pay     | Note Summaries VI   | Non CM Pay Items 🗸 F   | Period $\chi$ Account $\chi$ Progress Payment | : Tracking                |                               |                         |                 |
| Project Number:          | OR BLM 2014(1)    | Project Name: G     | rizzly Mountain Road F | esurfacing Contract Number: D                 | TFH70-14-C-12345 Stat     | es: OR                        |                         |                 |
| Search Filters:          |                   |                     |                        |                                               |                           |                               |                         |                 |
| Line Number A0040        | :15201-0000 N CO  | NSTRUCTION SURVE    | Y AND STAKING          | r                                             | FHWA Inspe                | ector                         |                         |                 |
| Pay Item Number          | •                 |                     |                        |                                               | Contractor Inspe          | atus O praft O Pending Peviev |                         | C Finali ed     |
| Pay Note Date            | select            | clear to            | select clear           | •                                             |                           | Show This Period O Show       | ow All Periods          |                 |
| Apply Search Clear       |                   |                     |                        |                                               |                           |                               |                         |                 |
| Items 1-1 of 1           |                   |                     |                        |                                               |                           |                               |                         |                 |
| Actions Pay Note V       | Line Number       | Pay Item # •        | Pay Item Type          | Description                                   | Pay Note Date <b>*</b>    | Contractor Inspector          | FWHA Inspector <b>•</b> | <u>Status</u> v |
| 8 2 54                   | A 0040            | 15201-0000          | N                      | CONSTRUCTION SURVEY AND                       | Aug 19, 2014              |                               |                         | Approved        |
| Items 1-1                |                   |                     |                        |                                               |                           |                               |                         |                 |
|                          |                   |                     |                        |                                               |                           |                               |                         |                 |
|                          |                   |                     |                        |                                               |                           |                               |                         |                 |
|                          |                   |                     |                        |                                               |                           |                               |                         |                 |

Select the 📝 "edit icon" to go back to the pay note and reject it.

| Projects: OR BLM 2014(1) Gr Constructions: Progress Pay Periods                                                                        | <u>5 INS</u>                                                                                            | ∢ <u>Retur</u>            | n To Projects (All)   F | Return To List (Progress F    | Payment) 🗿           |  |  |  |  |  |  |
|----------------------------------------------------------------------------------------------------|----------------------------------------------------------------------------------------------------|---------------------------|-------------------------|-------------------------------|----------------------|--|--|--|--|--|--|
| Project Info (Design) Construction Account (Team                                                                                       |                                                                                                    |                           |                         |                               |                      |  |  |  |  |  |  |
| Core Contract Status Progress Payment SubContractor                                                                                    | s 🗸 Labor/Equipment 🗸 Daily Reports 🗸 Daily Diary Y Claims Y Contract Modifications 📘                   |                           |                         |                               |                      |  |  |  |  |  |  |
| Grand Summary Pay Notes Pay Note Summaries No                                                                                          | n CM Pay Items V Period V Account V Progress Payment Tracking                                           |                           |                         |                               | 1                    |  |  |  |  |  |  |
| Project Number: OR BLM 2014(1) Project Name: Griz                                                                                      | zly Mountain Road Resurfacing Contract Number: DTFH70-14-C-12345 States: 0                              | R                         |                         |                               |                      |  |  |  |  |  |  |
| Pay Period Number: 5<br>Start Date: August 18, 2014                                                                                    | Payment Type: Initial<br>End Date: September 17, 2014                                                   |                           |                         |                               |                      |  |  |  |  |  |  |
| carch Filters:     Keyword     Status O Draft O Pending O Processed       Contract Mods [select]     Part of a Contract Mod O Yes O No |                                                                                                    |                           |                         |                               |                      |  |  |  |  |  |  |
|                                                                                                    |                                                                                                    |                           |                         |                               |                      |  |  |  |  |  |  |
|                                                                                                    | Progress Payment Period Totals                                                                          |                           |                         |                               |                      |  |  |  |  |  |  |
| Contract Amount:         Revised Contract Amount:         CL           \$680,295.80         \$896,754.98         \$0                   | rrent Approved Amount: Previous Paid Expenditure: To Date Expenditure:<br>.00 \$162,441.60 \$162,441.60 | Probable A<br>\$1,150,014 | mount:<br>4.98          | Percent Work Comp<br>14.125 % | eted:                |  |  |  |  |  |  |
| Close Government Receiving Report Progress Payment Report Pr                                                                           | ogress Payment Report (Contractor Version) Items 1-20 of 55                                             |                           |                         | Jump 1                        | ▼   <u>Next &gt;</u> |  |  |  |  |  |  |
| Contract Quantities                                                                                                    | Revised Quantities Current Quantities                                                                   |                           | Probab                  | le Quantities                 |                      |  |  |  |  |  |  |
| Line # v Quantity v Unit Price v Pay Units v                                                                                           | Amount v QTY Amount Current Previous To Date Amount                                                     | <u>Comp %</u> ▼           | Probable QTY            | Probable Amount               | <u>O/U %</u> ▼       |  |  |  |  |  |  |
| Pay Item # •: 15101-0000 CM #:                                                                                                    | Pay Item Type <b>•</b> : N Description: MOBILIZATION                                                    |                           |                         |                               |                      |  |  |  |  |  |  |
| 🗐 🥥 A0020 All \$75,000.00 LPSM                                                                                                    | \$75,000.00 100% \$75,000.00 \$0.00 \$5,000.00 \$5,000.00 \$5,000.00                                    | 6.67                      | 100%                    | \$75,000.00                   | 0.00                 |  |  |  |  |  |  |
| Pay Item # v: 15201-0000 CM #:                                                                                                    | Pay Item Type v : N Description: CONSTRUCTION SURVEY AND STAKING                                        |                           |                         |                               |                      |  |  |  |  |  |  |
| 3 ▲ A0040 All \$69,000.00 LPSM                                                                                                    | \$69,000.00 100% \$69,000.00 \$0.00 \$11,368.00 \$11,368.00 \$11,368.0                                  | 16.48                     | 100%                    | \$69,000.00                   | 0.00                 |  |  |  |  |  |  |
| <b><u>v Item #</u> •:</b> 15301-0010 CM #:                                                                                             | Pay Item Type •: N Description: CONTRACTOR QUALITY CONTROL AND ASSURANC                                 | 1                         |                         |                               |                      |  |  |  |  |  |  |

The green ② circle indicates that all pay notes for this pay item have been approved by the PE.

Select the 📝 "edit icon" to go back and reject a pay note.

#### In the Grand Summary, icons will show the current status of the pay note.

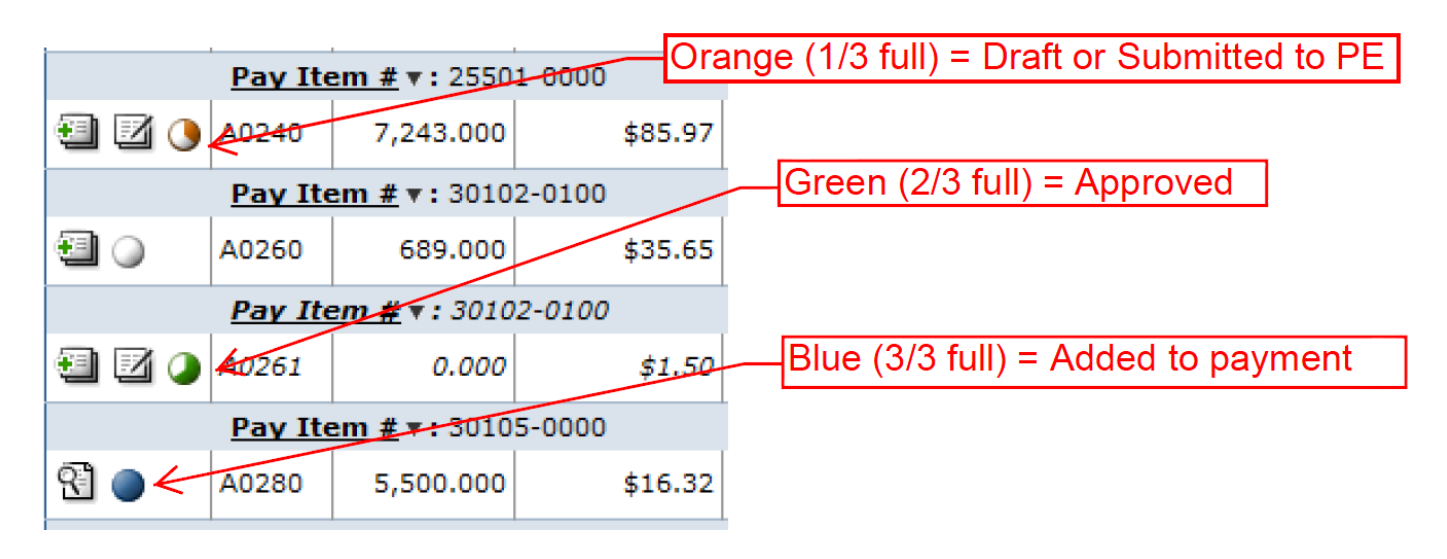

General order of operations:

- Contractor will complete a pay note and "Submit to PE"
  - icon will appear Orange, and 1/3 filled when "Submitted to PE"
- PE will review the submitted pay sheet and "Approve" or "Reject"
  - Icon will appear Green, and 2/3 filled when pay note is "Approved"
  - icon will appear Orange, and 1/3 filled when pay note is "Rejected"
- PE will review all "Approved" pay notes, adjust retent, and probables as the final step of the pay period, but before the next pay period is created and select"Add to Payment"
  - icon will appear blue, and completely filled when "Added to Payment"